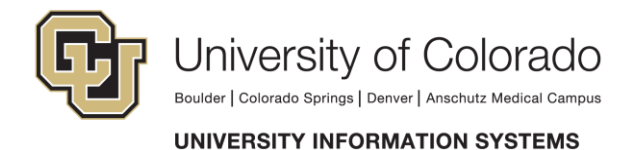

## Creating an Inbox Rule in Outlook 2011 (Mac)

Use the following instructions to create an Inbox rule on the Outlook 2011 for Mac.

- 1. On the **Tools** menu, click **Rules**.
- 2. In the left pane of the **Rules** dialog box, do one of the following:

| ТО                                        | DO THIS                                   |
|-------------------------------------------|-------------------------------------------|
| Create a rule that runs on your computer  | Under ON MY COMPUTER, click the account   |
| while Outlook is open                     | type.                                     |
| Create a rule that runs on the Exchange   | Under EXCHANGE SERVERS, click the account |
| server (this option is only available for | name.                                     |
| accounts managed by Microsoft Exchange    |                                           |
| Server 2010 or later)                     |                                           |

- 3. Click Add.
- 4. In the **Rule name** box, type a name for the rule.
- 5. Under **When a new message arrives**, on the leftmost pop-up menu, click the type of information that you want to identify.

For most criteria, you move from left to right to use more pop-up menus or text boxes. For example, to identify all messages sent from coworkers, the criterion could be "From" "Contains" "@alpineskihouse.com".

For rules saved on the Exchange server, follow this procedure:

- 1. In the leftmost pop-up menu of the criteria, select a field that contains text, such as **From**, **Recipients**, or **Subject**.
- 2. Moving to the right, in the second pop-up menu, select **Contains**.
- 3. Click **Add search terms**, and then in the search list, click **Add** for each term that you want to add.

Note: For rules saved on your computer, you can use the pop-up menu above the criteria to select If Any Criteria Are Met or other options.

- 6. To remove one of the criteria, click the **minus sign**. To add additional criteria, click the **plus sign**.
- 7. Under **Do the following**, specify the actions that you want performed.
- 8. Click **OK.**